# My Dashboard Tour

## Accessing Your Dashboard

After you log in click on the My Dashboard link at the top of the <u>www.cpnw.org</u> home page.

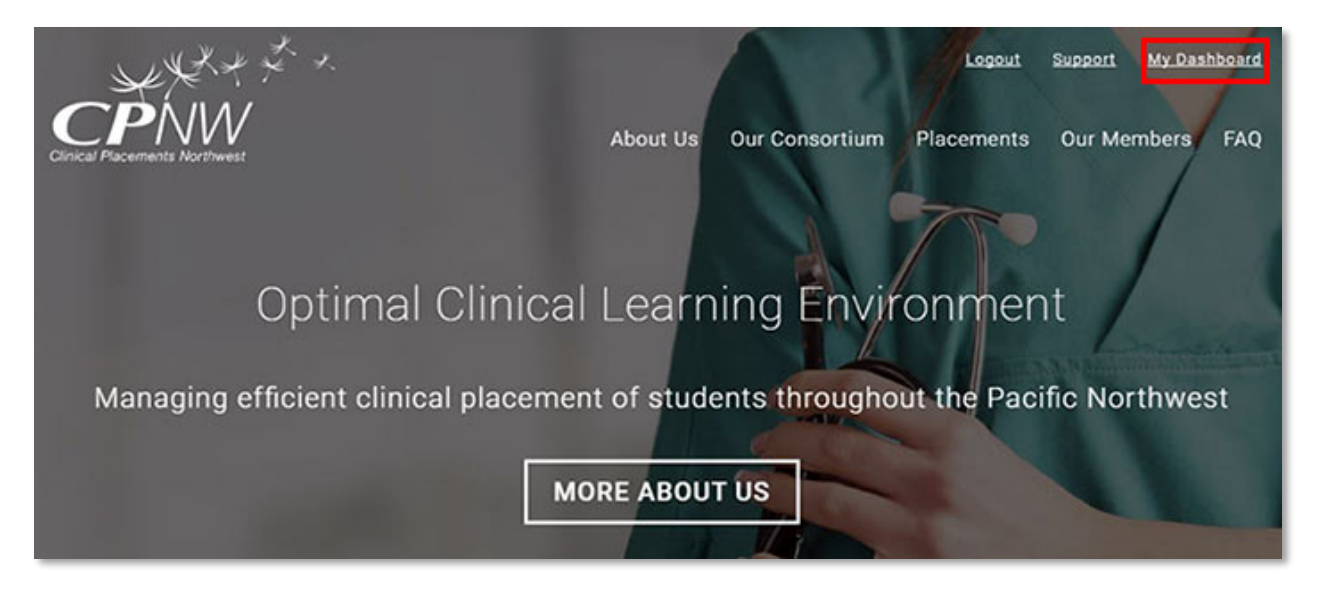

The link will take you to the user dashboard area which holds requirements and your account information. Visit each of your navigation links to familiarize yourself with the area.

| Clin | ical Prerequisites |
|------|--------------------|
| H    | ealth + Safety     |
| e    | Learning           |
| My   | Account            |
| Cor  | npliance Records   |
|      |                    |

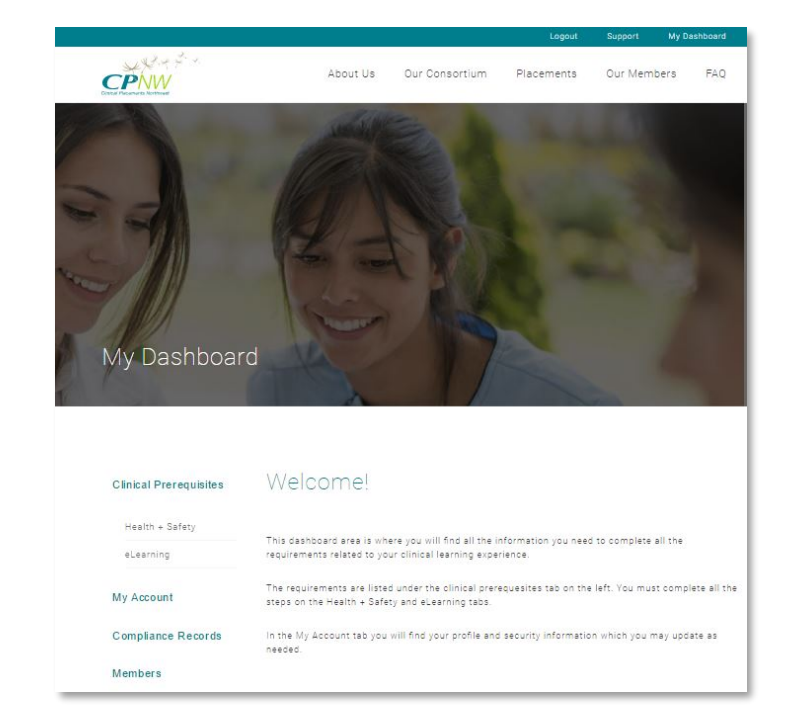

## Clinical Prerequisites Tab

All of the clinical onboarding requirements can be found on the Health + Safety link. In the left hand column are the three steps you need to complete, plus links to download the documents you will need.

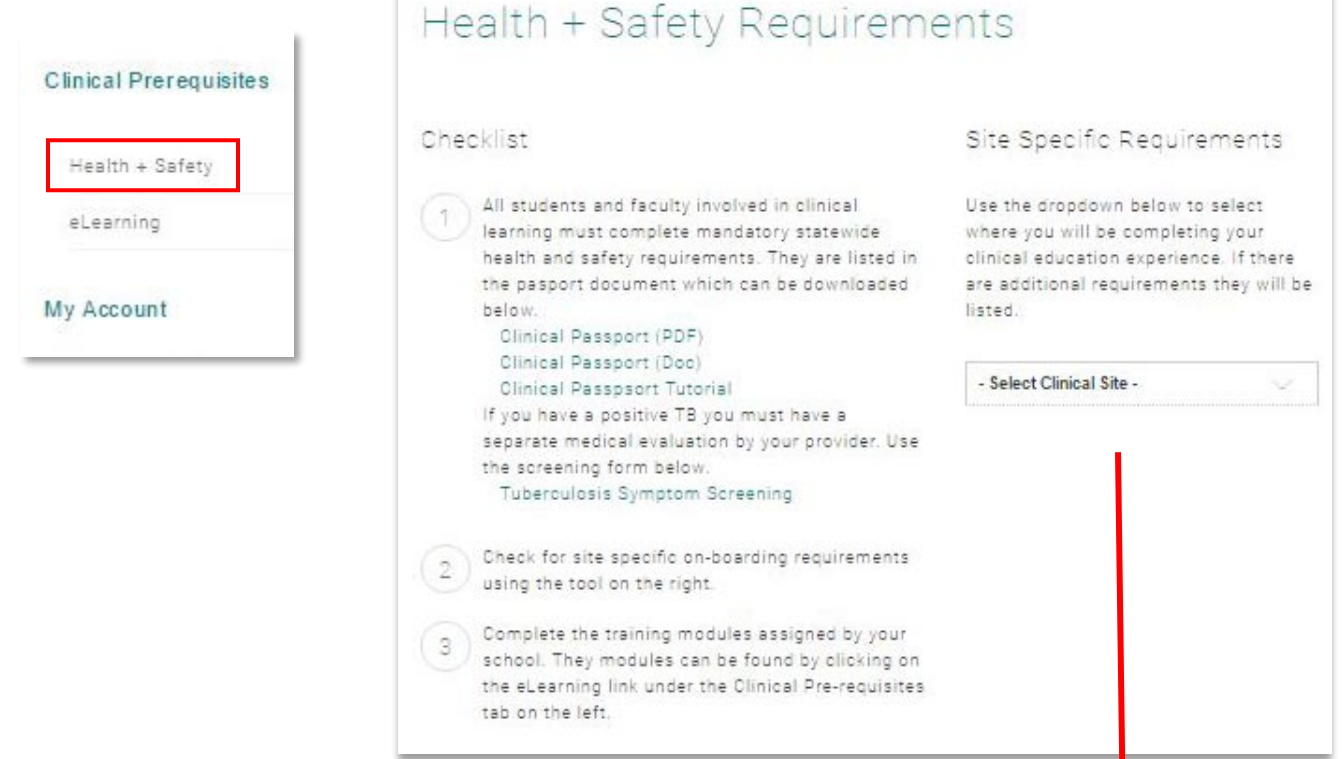

In the right hand column is a drop down box where you will need to select the clinical site you have been assigned for your learning experience. When you click on your clinical site a list of additional requirements will be displayed.

### Site Specific Requirements

Use the dropdown below to select where you will be completing your clinical education experience. If there are additional requirements they will be listed.

#### HARBORVIEW MEDICAL CENTER

Please visit our website for student onboarding requirements  $\rightarrow$ 

The eLearning Modules you are required to complete are found on the eLearning link under Health + Safety tab. Click on the module title to access each module.

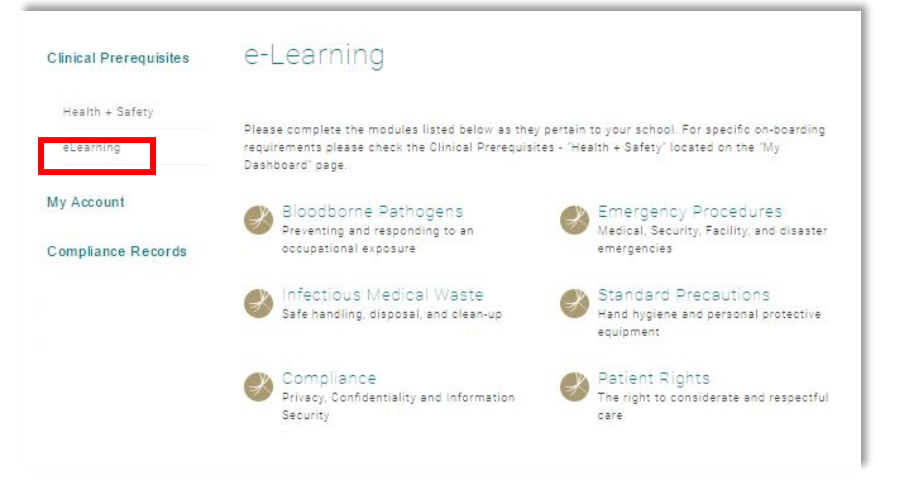

Each module contains a quiz you must pass.

You must be using a current browser to play these modules. Before you start update the browser you are going to use to the most recent version.

## Compliance Records Tab

When you pass each eLearning module your scores will be recorded under the Compliance Records tab. When you have completed all 6 modules you can download your scores for your records.

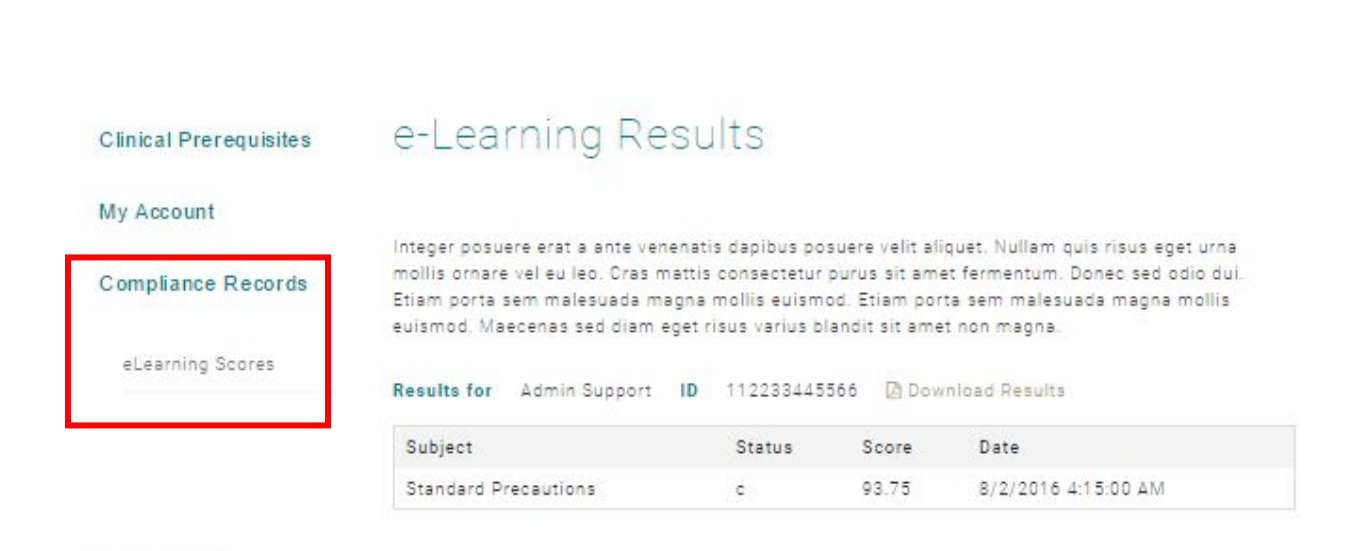

## My Account Tab

Your profile and login records are found in the My Account tab.

Inside the My Profile link is the information you provided when you created your account. If this information changes you may update it here.

| Clinical Placement Org                             | ganizations depend on                                                                                                    | the informatio                                                                                                    | n below to meet l                                                                                                    | egal and regulatory                                                                                                    |  |
|----------------------------------------------------|----------------------------------------------------------------------------------------------------|----------------------------------------------------------------------------------------------------|----------------------------------------------------------------------------------------------------|----------------------------------------------------------------------------------------------------|--|
| or complete information                            | on, or a false confirma                                                                                                    | tion of informa                                                                                                    | ation, may be cons                                                                                                    | sidered a fraud in the                                                                                                    |  |
| clinical placement pro<br>to this information is s | cess, and result in los<br>strictly controlled as d                                                                                                    | s of a placeme<br>escribed in CP                                                                                                    | nt or other negativ<br>NW Privacy and Te                                                                                                    | ve consequences. Access<br>erms of Use policies.                                                                                                    |  |
| * required                                         |                                                                                                    |                                                                                                    |                                                                                                    |                                                                                                    |  |
| First Name *                                       |                                                                                                    | Last Name *                                                                                                    |                                                                                                    | Middle Initial                                                                                                    |  |
| Admin                                              | Admin Supp                                                                                                    |                                                                                                    |                                                                                                    | MI                                                                                                    |  |
|                                                    |                                                                                                    |                                                                                                    |                                                                                                    |                                                                                                    |  |
| Email/Username                                     |                                                                                                    | Alterr                                                                                                    | Alternate Email                                                                                                    |                                                                                                    |  |
| admin@cpnw.org                                     |                                                                                                    | supp                                                                                                    | support@cpnw.org                                                                                                    |                                                                                                    |  |
|                                                    |                                                                                                    |                                                                                                    |                                                                                                    |                                                                                                    |  |
| Primary Phone *                                    | ry Phone * Student/Faculty ID *                                                                                                    |                                                                                                    | School Program                                                                                                    |                                                                                                    |  |
| 509-599-4476                                       | 112233445566 CLINICAL PLACEMENTS N A                                                                                                    |                                                                                                    | ADMIN                                                                                                    |                                                                                                    |  |
|                                                    |                                                                                                    |                                                                                                    |                                                                                                    |                                                                                                    |  |
| Emergency Contact Na                               | ame *                                                                                                    | Emar                                                                                                    | nancy Contact Phr                                                                                                    | one ^                                                                                                    |  |
| Karen                                              |                                                                                                    | 509-1                                                                                                    | 509-599-4476                                                                                                    |                                                                                                    |  |
|                                                    |                                                                                                    |                                                                                                    |                                                                                                    |                                                                                                    |  |
|                                                    |                                                                                                    |                                                                                                    |                                                                                                    |                                                                                                    |  |
| Permanent Address *                                | City *                                                                                                    |                                                                                                    | State                                                                                                    | * Zipcode *                                                                                                    |  |
| cpnw                                               | Spokane                                                                                                    |                                                                                                    | WA                                                                                                    | 99207                                                                                                    |  |
|                                                    |                                                                                                    |                                                                                                    |                                                                                                    |                                                                                                    |  |
| Birthdate *                                        | Social Security *                                                                                                    | Previo                                                                                                    | ous Name?                                                                                                    | +Add Previous Name                                                                                                    |  |
| 07/24/1990                                         | ###-##-9999                                                                                                    | © Yes                                                                                                    | No No                                                                                                    |                                                                                                    |  |
| NV                                                 |                                                                                                    |                                                                                                    |                                                                                                    |                                                                                                    |  |
|                                                    | Clinical Placement Org<br>requirements during th<br>or complete informatio<br>clinical placement pro<br>to this information is st<br>* required<br>First Name *<br>Admin<br>Email/Username<br>admin@cpnw.org<br>Primary Phone *<br>509-599-4476<br>Emergency Contact Na<br>Karen<br>Permanent Address *<br>cpnw<br>Birthdate *<br>07/24/1990 | Clinical Placement Organizations depend on<br>requirements during the course of your clini-<br>or complete information, or a false confirma<br>clinical placement process, and result in los<br>to this information is strictly controlled as d<br>* required<br>First Name *<br>Admin<br>Email/Username<br>admin@cpnik.org<br>Primary Phone *<br>Student/Faculty II<br>112233445566<br>Emergency Contact Name *<br>Karen<br>Permanent Address *<br>City *<br>Spokane<br>Birthdate *<br>07/24/1990 | Clinical Placement Organizations depend on the informatio<br>requirements during the course of your clinical learning ex<br>or complete information, or a false confirmation of informa<br>clinical placement process, and result in loss of a placeme<br>to this information is strictly controlled as described in CP<br>* required<br>First Name * Last Name *<br>Admin Last Name *<br>Admin<br>Email/Username Alterr<br>admin@cpnw.org 2007<br>Primary Phone * Student/Faculty ID * School<br>509-599-4476 112233445566 CUN<br>Emergency Contact Name * Emer<br>Karen 509-<br>Permanent Address * City *<br>cpnw Social Security * Previa<br>07/24/1990 Previa | Clinical Placement Organizations depend on the information below to meet I<br>requirements during the course of your clinical learning experience. A failure<br>or complete information, or a false confirmation of information, may be comp<br>clinical placement process, and result in loss of a placement or other negati<br>to this information is strictly controlled as described in CPNW Privacy and T<br>* resulted<br>First Name * Last Name *<br>Admin Support<br>Email/Username Alternate Email<br>supportgepnworg Primary Phone * Student/Faculty ID * School<br>509-599-4476 T12233445566 CLINICAL PLACEMENTS N<br>Emergency Contact Name * Emergency Contact Ph<br>Karen 509-599-4476<br>Permanent Address * City * State<br>opnw Spokane WA<br>Birthdate * Social Security * Previous Name?<br>07/24/1990 #####9999 @ Yes @ No |  |

The My Security Settings link is where you may change your password or change your two step verification preferences. Simply input the new information and click the update button.

| Clinical Prerequisites | My Security Settings                           |                           |
|------------------------|------------------------------------------------|---------------------------|
| My Account             |                                                |                           |
|                        | * required                                     |                           |
| My Profile             | Create Password                                | Confirm Password          |
| My Security Settings   |                                                |                           |
| My Demographics        | I prefer to receive my authentication code by: | Primary Text Phone Number |
| (22000))               | Text Message 🗸 🗸                               | 5095994476                |
| Compliance Records     | Select Cell Carrier                            | 1                         |
|                        | Varizon                                        |                           |